## **Changing From Medical Subsidy Only to Having Deductions**

When a member has ZERO insurance deductions from his or her pension benefit, but is in receipt of the NHRS Medical Subsidy, you will see a Y indicator in the Subsidy Only column. These instructions show how to change a member from Subsidy Only to having deductions.

1. Start by terminating the current premiums that will now require deductions. Click **Terminate**.

| Insurance  |                  |                 |                  |             |                    |             |                 |                   |                  |
|------------|------------------|-----------------|------------------|-------------|--------------------|-------------|-----------------|-------------------|------------------|
|            | Benefit Type     | Ben Eff<br>Date | Associated<br>To | Ins<br>Type | Cov Code           | Mbr<br>Prem | Subsidy<br>Only | Effective<br>Date |                  |
| Add<br>Ins | Early Retirement | 07/01/2009      |                  |             |                    |             |                 |                   |                  |
|            |                  |                 |                  | Dental      | GROUP B - 2<br>PER | \$ 86.65    | N               | 07/01/2009        | <u>Terminate</u> |
|            |                  |                 |                  | Health      | GROUP I - 1<br>PER | \$ 863.00   | Y               | 06/01/2016        | <u>Terminate</u> |
|            |                  |                 |                  | Health      | GROUP I - 1<br>PER | \$ 863.00   | Y               | 06/01/2016        | <u>Terminate</u> |

**Note:** Please be aware that ANYTIME you terminate a premium you will receive the message below. If you are not setting up a new premium there will be a gap in coverage; this message explains that the member will no longer be eligible to receive the NHRS Medical Subsidy. If you are terminating one premium to replace it with another, you must make both changes in succession.

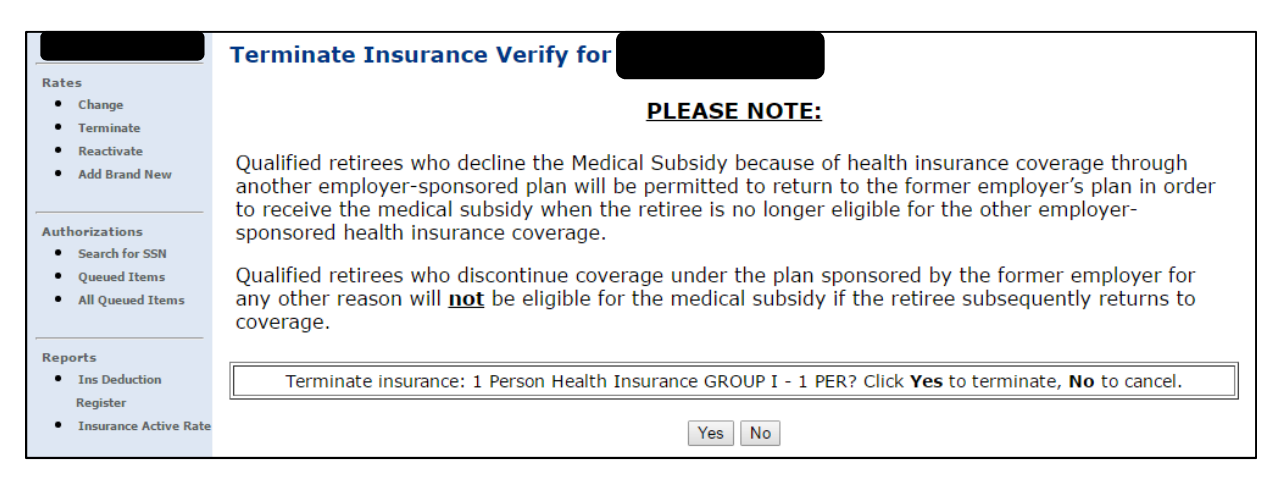

## 2. a. Enter a Termination Date.

b. Enter a Termination Reason.

c. Click **Save Insurance Info.** (The date will revert back to the last business day of the previous month).

**Note:** If you click on Back to Payee before saving you will lose what you have done so far.

d. Click Back to Payee.

| Rates                                                                                      | Insurance Information for<br>Update Insurance Termination Information                         |                                                            |                                          |
|--------------------------------------------------------------------------------------------|-----------------------------------------------------------------------------------------------|------------------------------------------------------------|------------------------------------------|
| Change     Terminate     Reactivate     Add Brand New                                      | Insurance Premium<br>For:<br>Effective Date: 06/01/2016<br>Ins Type: Health Insurance         | Premium Type:<br>Member Premium:<br>Subsidy Only:          | 1 Person<br>863.00                       |
| Authorizations<br>• Search for SSN<br>• Queued Items<br>• All Queued Items                 | Coverage Code: GROUP I - 1 PER<br>Description: 1000340 GREEN 100%<br>Collection ID: 1000340-I | Termination Date:<br>Termination<br>Reason:<br>Retro Date: | 04/01/2017 Member Requested Cancellation |
| Reports <ul> <li>Ins Deduction</li> <li>Register</li> <li>Insurance Active Rate</li> </ul> | <b>→</b> [                                                                                    | Retro Note:<br>Back to Payee                               | irance Info                              |

3. Once you are back to the payee's record, click on Add Ins.

| Insurance  |                  |                 |  |  |  |  |  |
|------------|------------------|-----------------|--|--|--|--|--|
|            | Benefit Type     | Ben Eff<br>Date |  |  |  |  |  |
| Add<br>Ins | Early Retirement | 07/01/2009      |  |  |  |  |  |

4. a. Specify who the Insurance Premium is for.

b. Enter the **Effective Date**. (The **Effective Date** is always the current, or a future, payroll date).

c. Enter the **Insurance Type**.

d. Click Continue.

| Insurance Information for |                 |
|---------------------------|-----------------|
| Insurance Premium For     | : <b>••••</b> * |
| Effective Date            | : 04/01/2017 *  |
| Insurance Type            | : Health ▼ *    |
| Back to Payee             | Continue        |

**5.** Select the **Coverage Description** that matches the premium for the person you selected on the previous screen.

**Note:** If you are unsure of the **Coverage Description** please refer back to your Insurance Active Rate report. See *Getting Started* for instructions to access this report.

| Insurance Premium For: |                                                                                                    |
|------------------------|----------------------------------------------------------------------------------------------------|
| Effective Date:        | 04/01/2017                                                                                                    |
| Enective Date.         | Health Incurance                                                                                                  |
| Insulance Type:        |                                                                                                    |
| Coverage Description:  |                                                                                                    |
| Back to Paye           | 1000340 BLUE 100% GROUP D - 1 PER<br>1000340 BLUE 100% GROUP D - 1 PER-M                                          |
|                        | 1000340 BLUE 100% GROUP H - TPER<br>1000340 BLUE 100% DEPENDENT GROUP T - 1 PER<br>1000340 BLUE 40% CPOUR W 4 DEP |
|                        | 1000340 BEOL 40% GROOP W - TPER<br>1000340 GREEN 100% GROUP I - 1 PER                                             |
|                        | 1000340 GREEN 100% GROUPT-1 PER-M<br>1000340 GREEN 100% DEPENDENT GROUP IA- 1 PER DEP                             |
|                        | 1000340 GREEN 35% GROUP N - 1 PER                                                                                 |
|                        | 1000340 GREEN 35% GROUP N - 1 PER-M                                                                               |
|                        | 1000340 GREEN 40% GROUP K - 1 PER                                                                                 |
|                        | 1000340 GREEN 50% GROUP AA- 1 PER                                                                                 |
|                        | 1000340 GREEN 70% GROUP S - I PER                                                                                 |
|                        |                                                                                                    |
|                        | 1000340 MEDI WITH RX GROUP A - MEDI-M                                                                             |
|                        | 1000340 POS 35% BUY UP 1 PERSON GROUP G - 1 PER                                                                   |
|                        | 1000340 POS 35% BUY UP 2 PERSON GROUP G - 2 PER                                                                   |
|                        | 1000340 RED 100% GROUP E- 1 PER                                                                                   |

6. Click Continue.

| Insurance Information for                                     |
|---------------------------------------------------------------|
| Insurance Premium For:                                        |
| Effective Date: 06/01/2017                                    |
| Insurance Type: Health Insurance                              |
| Coverage Description: 1000340 MEDI WITH RX GROUP A - MEDI 🔹 💌 |
| Back to Payee                                                 |

7. Click Save Insurance Info.

| Insurance Information for<br>Add Insurance Information |                        |  |  |  |  |  |  |
|--------------------------------------------------------|------------------------|--|--|--|--|--|--|
| Insurance Premium For: I                               | Premium Type: Medicomp |  |  |  |  |  |  |
| Effective Date: 06/01/2017                             | Member Premium: 438.54 |  |  |  |  |  |  |
| Ins Type: Health Insurance                             | Subsidy Only:          |  |  |  |  |  |  |
| Coverage Code: GROUP A - MEDI                          | Termination Date:      |  |  |  |  |  |  |
| Description: 1000340 MEDI WITH RX                      | Termination Reason:    |  |  |  |  |  |  |
| Collection ID: 1000340-A                               | Retro Date:            |  |  |  |  |  |  |
|                                                        | Retro Note:            |  |  |  |  |  |  |
| Back to Payee Save Insurance Info                      |                        |  |  |  |  |  |  |

**8.** Once the insurance is added, click **Back to Payee** to see the new premiums in the Insurance Grid.

**Note:** If the premium information you entered is incorrect, you have the option to **Delete** the premium before the 20<sup>th</sup> of the month and enter corrected information.

| Rates                                                                                    | Insurance Information Result for<br>Insurance information has been successfully updated. No further action required. |                                                  |  |  |  |  |  |
|------------------------------------------------------------------------------------------|----------------------------------------------------------------------------------------------------|--------------------------------------------------|--|--|--|--|--|
| <ul> <li>Change</li> <li>Terminate</li> <li>Reactivate</li> <li>Add Brand New</li> </ul> | Insurance Premium<br>For<br>Effective Date: 04/01/2017                                                               | Premium Type: 1 Person<br>Member Premium: 431.70 |  |  |  |  |  |
| Authorizations<br>Search for SSN<br>Queued Items<br>All Queued Items                     | Coverage Code: GROUP W - 1 PER<br>Description: 1000340 BLUE 40%<br>Collection ID: 1000340-W                          | Termination Date:                                |  |  |  |  |  |
| Reports Ins Deduction Register Insurance Active Rate                                     |                                                                                                    | Retro Note:                                      |  |  |  |  |  |

|  |  | Health | GROUP W - 1<br>PER | \$ 431.70 | Ν | 04/01/2017 | Delete        |
|--|--|--------|--------------------|-----------|---|------------|---------------|
|  |  | Health | GROUP W - 1<br>PER | \$ 431.70 | N | 04/01/2017 | <u>Delete</u> |